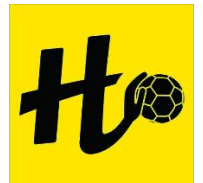

## Een wedstrijdverslag toevoegen op HandbalHouten.nl

1. Ga naar <u>www.handbalhouten.nl</u> en log in.

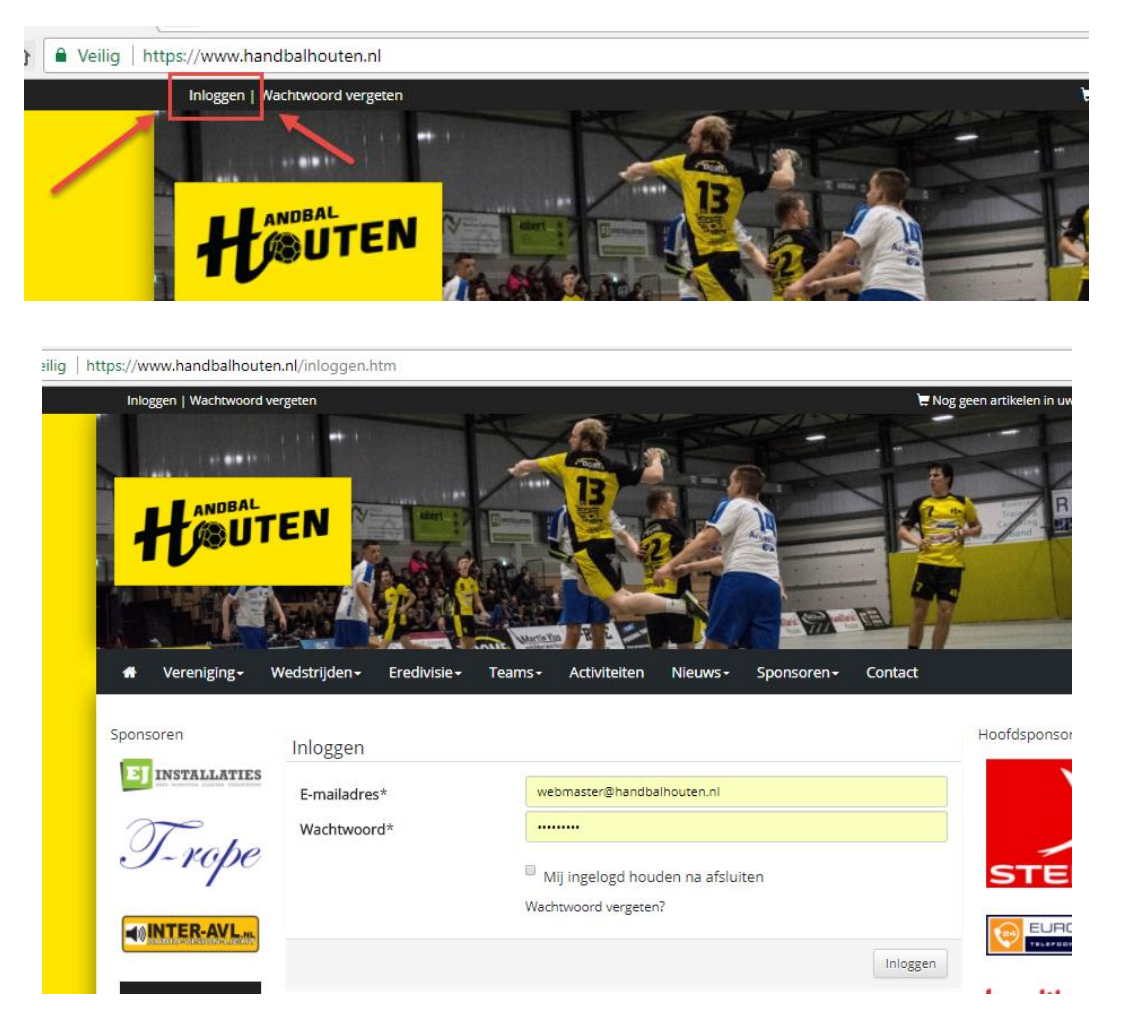

2. Ga vervolgens naar Teams en selecteer je team. In mijn voorbeeld DB1#

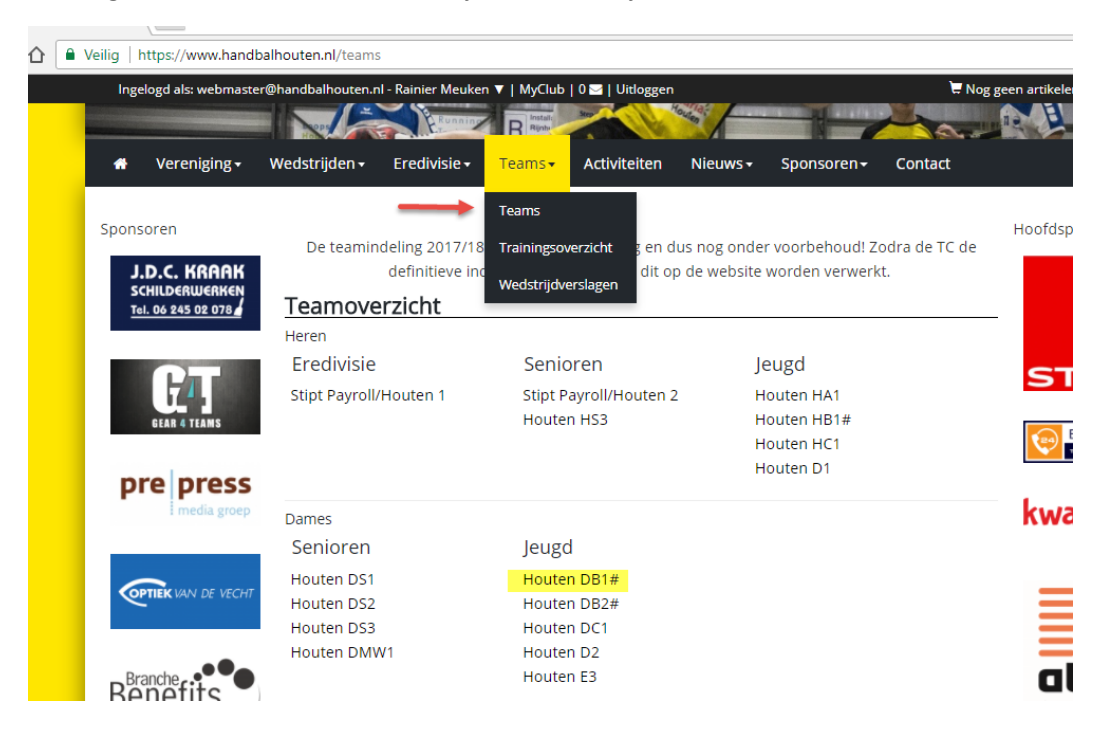

3. Ga naar de wedstrijd onder uitslagen en klik op het potlootje.

|   | Dames B1                               | Reck                        |                    |          |         |          |           |       |           |        |   |   |
|---|----------------------------------------|-----------------------------|--------------------|----------|---------|----------|-----------|-------|-----------|--------|---|---|
|   | Nieuw teambericht Lid gegevens wijzige | en Lid toevoegen Verz       | ameltijd instellen |          |         |          |           |       |           |        |   |   |
| Т | eamleden Wedstrijdplan                 | ning <mark>Uitslagen</mark> | Standen            | Training | Documen | ten      | Berichten |       |           |        |   |   |
|   | Datum                                  | Thuis                       | Uit                |          |         | Function | naris     | nr.   | Eindstand | Versla | g |   |
| С | 02-09-2017 19:00                       | Houten DB1#                 | KRAS/Volen         | dam DB2  |         |          |           | 10137 | 24-3      | ø      |   | Q |

## 4. Er opent nu het volgende scherm

| Ingelogd als: webmaster@                     | ⊉handbalho                 | uten.nl - | Rainier Meuken 🔻 | MyClub   0 🖂   Uitloggen |                | 🛱 Nog ge    |  |
|----------------------------------------------|----------------------------|-----------|------------------|--------------------------|----------------|-------------|--|
| STORE                                        | Datum                      | Tijd      | Thuis            | Uit                      | Scheidsrechter | Einduitslag |  |
| Schourmack es bedelfordierstre<br>Van Berkel | 02-09-<br>2017             | 19:0      | 0Houten DB1#     | KRAS/Volendam DB2        |                | 24-3        |  |
|                                              | wedstrijdverslag toevoegen |           |                  |                          |                |             |  |
|                                              |                            |           |                  |                          |                |             |  |
| De                                           | rustst                     | and       |                  | 0-0                      |                |             |  |
| LEASE                                        | einduitslag                |           |                  | 24-3                     |                |             |  |
| MAATSCHAPPIJ                                 | penalt                     | ies       |                  |                          |                |             |  |
|                                              | titel*                     |           |                  |                          |                |             |  |
| pre press                                    | versla                     | g*        |                  |                          |                |             |  |
|                                              |                            |           |                  |                          |                |             |  |
| J.D.C. KRAAK                                 |                            |           |                  |                          |                |             |  |
| Tel. 06 245 02 078                           |                            |           |                  |                          |                |             |  |
|                                              |                            |           |                  |                          |                | <i>"</i>    |  |
| Bouw en Onderhoud                            | Foto toevoegen             |           |                  | Bestand kiezen Geen bes  | stand gekozen  |             |  |
|                                              | auteu                      | *         |                  | Rainier Meuken           |                |             |  |
|                                              |                            |           |                  |                          |                |             |  |
|                                              |                            |           |                  |                          |                | Versturen   |  |

- 5. Vul de ruststand in.
- 6. Vul een titel in.
- 7. Vul het verslag in (kan vanuit Word of iWord worden geplakt).
- Voeg eventueel een foto toe.
  (indien er meerdere foto's zijn, laat dit even aan Hanna weten, Dan voegt zij een album toe)
- 9. En klik op Versturen.